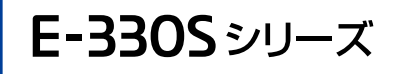

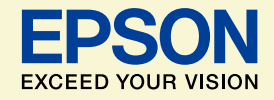

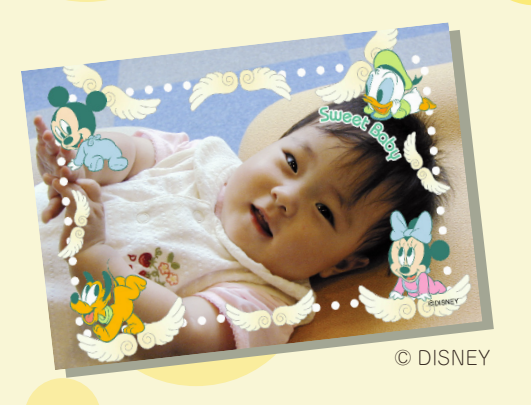

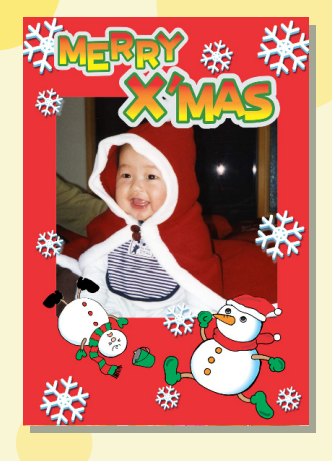

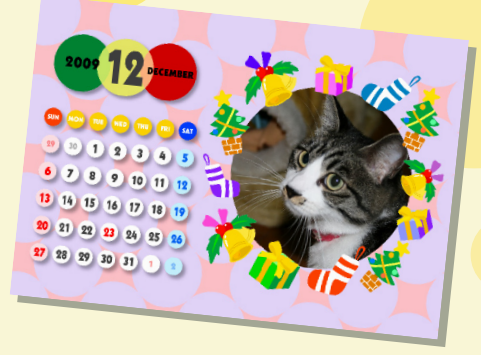

# よくわかる!カラリオガイド

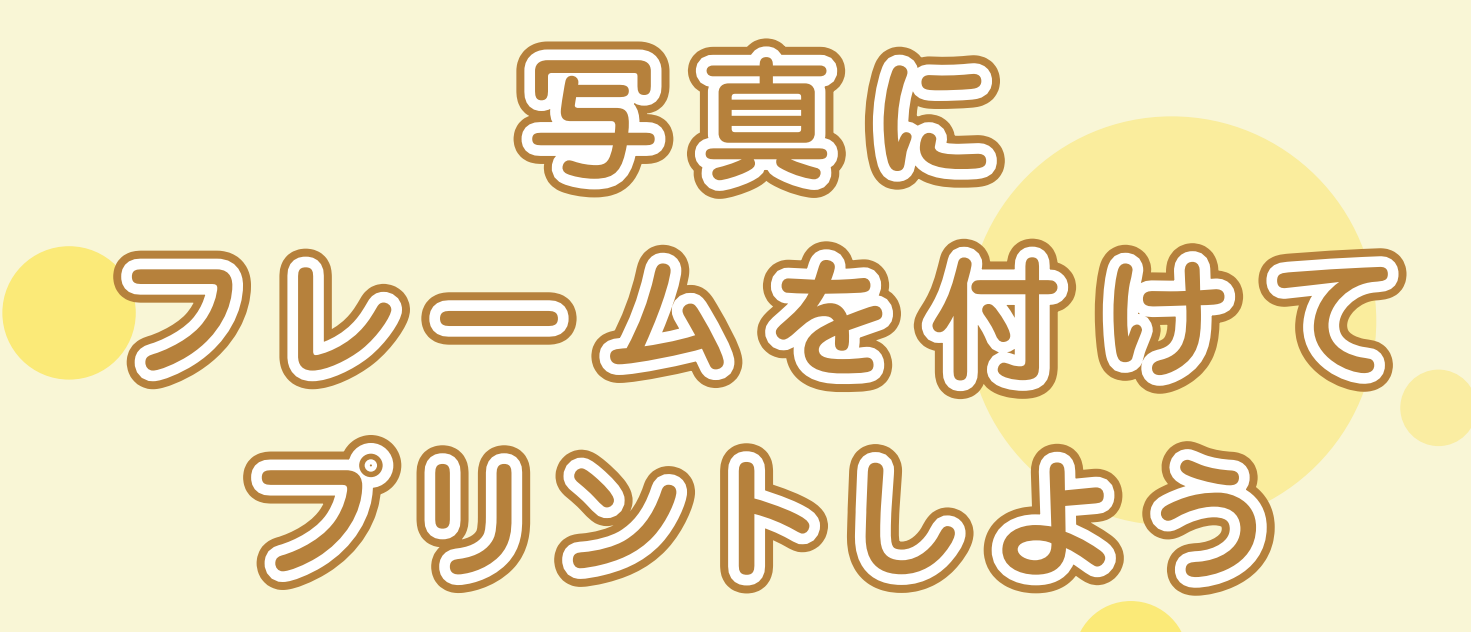

### オリジナルカレンダーを作ったり いろんなフレームを使って楽しもう!

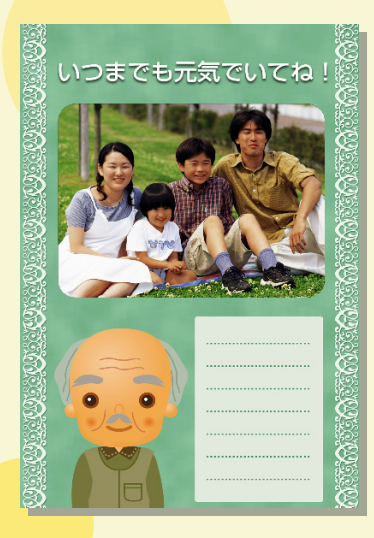

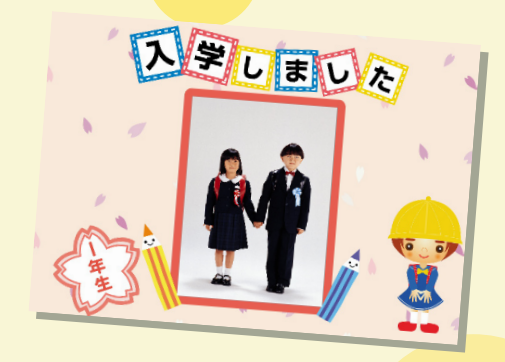

© DISNEY

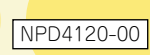

# 「P.I.F. フレーム」とは?

#### どんなことができるの?

#### 写真にフレーム<sup>\*1</sup> や年賀状・カレンダーなどのレイアウト<sup>\*1</sup> (書式)を重ね合わせて、楽しい 印刷ができます。

\*1:写真に重ね合わせるフレームやレイアウトのデータを「P.I.F. フレーム (PRINT Image Framer)」といいます。

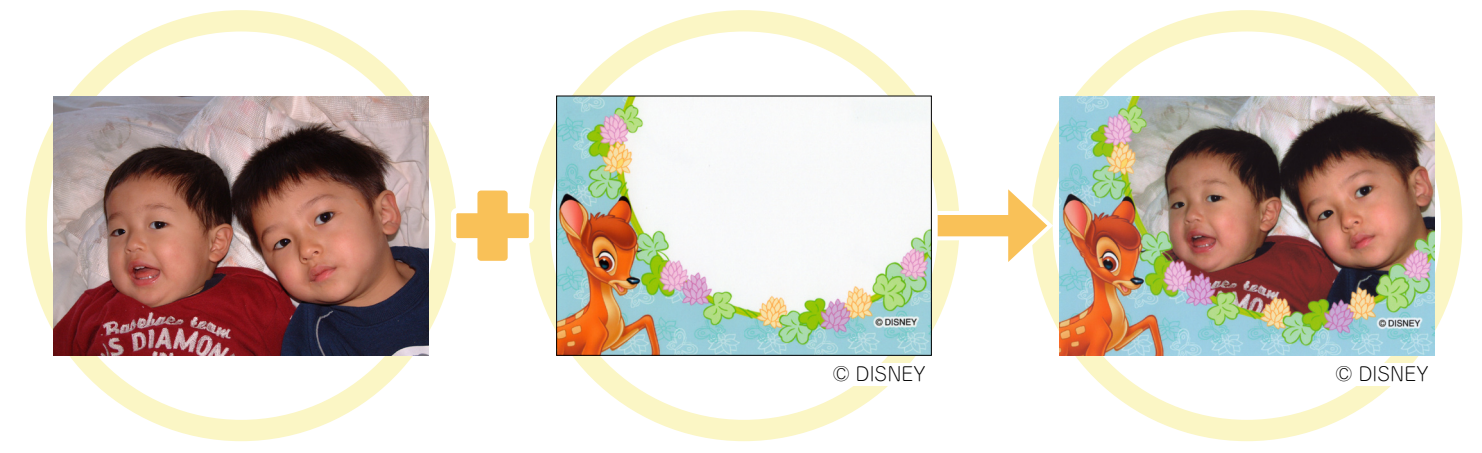

#### 撮影した写真を使って

P.I.F. フレームを重ね合わせると、

楽しい写真の出来上がり!

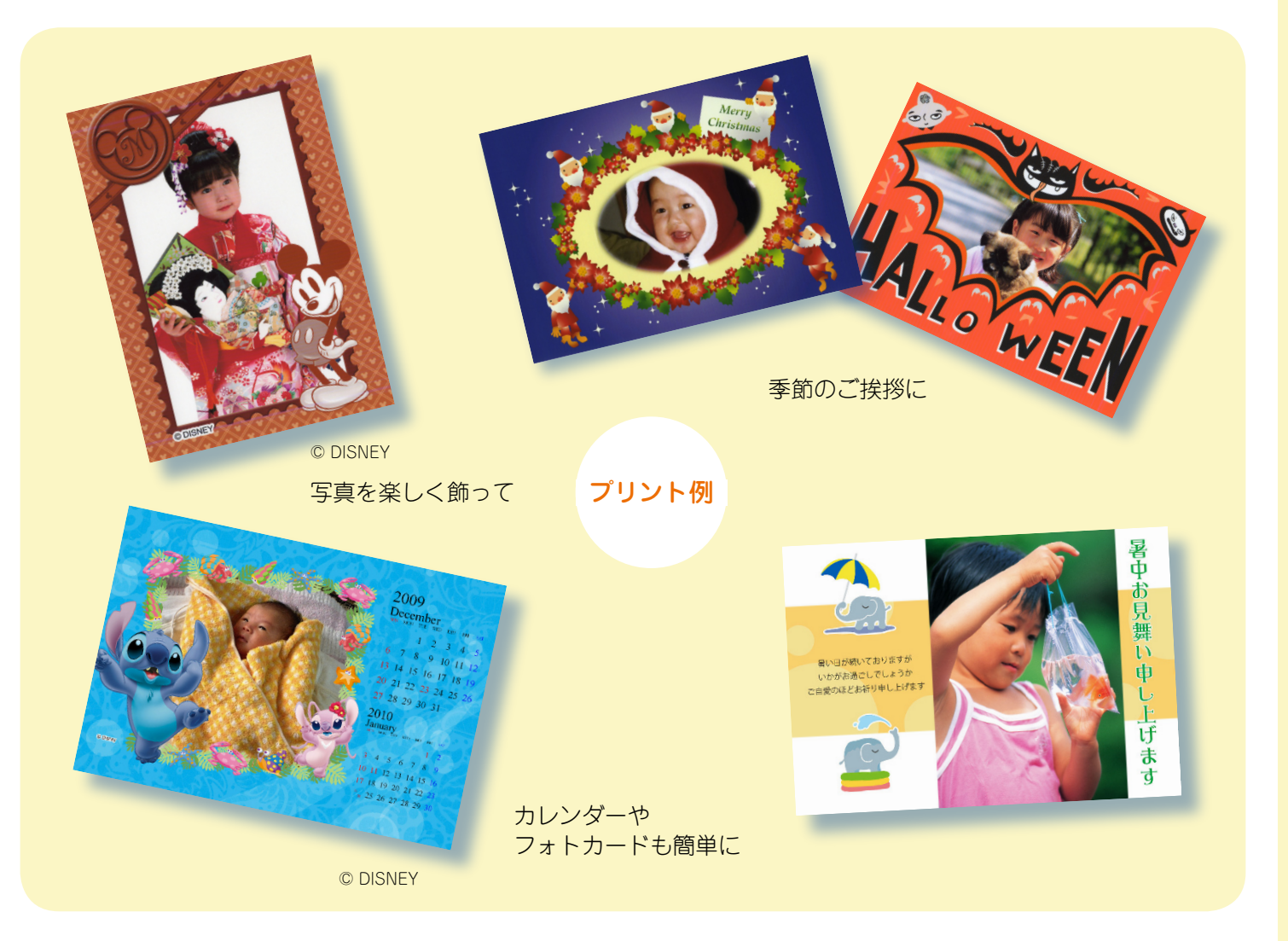

#### P.I.F.フレームはどこにあるの?

P.I.F. フレームは、プリンタに付属の『ソフトウェア CD-ROM』に収録されていますが、もっ といろいろな種類の P.I.F. フレームを使いたいときは、エプソンのホームページから入手す ることもできます。

#### ソフトウェアCD-ROM

P.I.F. フレームは『ソフトウェア CD-ROM』に収録されています。

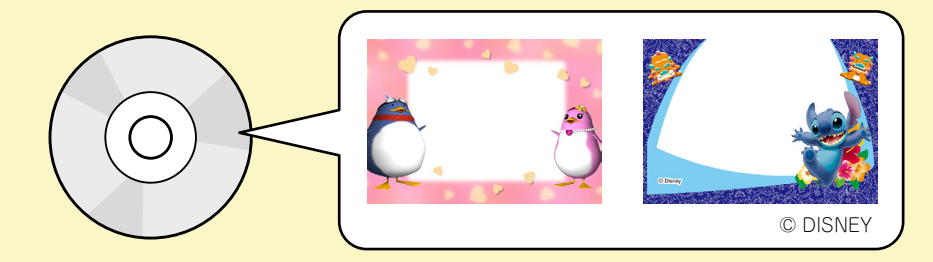

∠3 本書 5 ページ「『ソフトウェア CD-ROM』に収録されている P.I.F. フレームをメモリカードに保存し よう」

#### エプソンのホームページ

「<sup>エブソン</sup>ブリントィメージフレーマー ツール 「EPSON PRINT Image Framer Tool」(付属ソフトウェア)からエプソンのホームページにアクセスして、 P.I.F. フレームをダウンロードします。

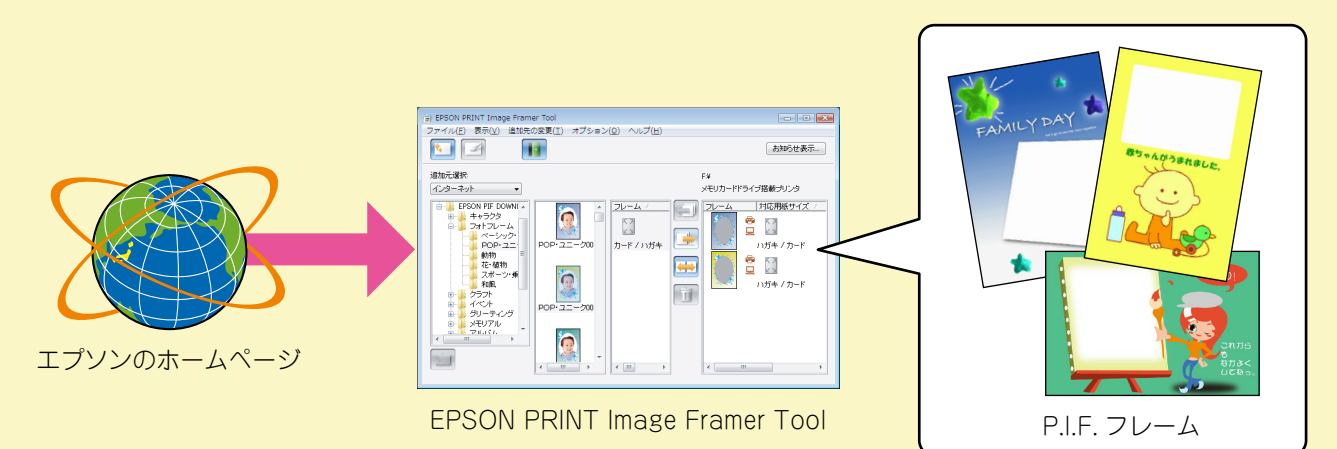

△ 字本書9ページ「エプソンのホームページから P.I.F. フレームをダウンロードしよう」

※ 一部プリント例では、エプソンのホームページに掲載されている P.I.F. フレームを使用しています。掲載されている P.I.F. フレームは予告なく変更されることがあります。

#### P.I.F.フレームを印刷するには?

写真に P.I.F. フレームを付けて印刷するには、以下の操作が必要になります。

①パソコンと接続しているプリンタにメモリカードをセット

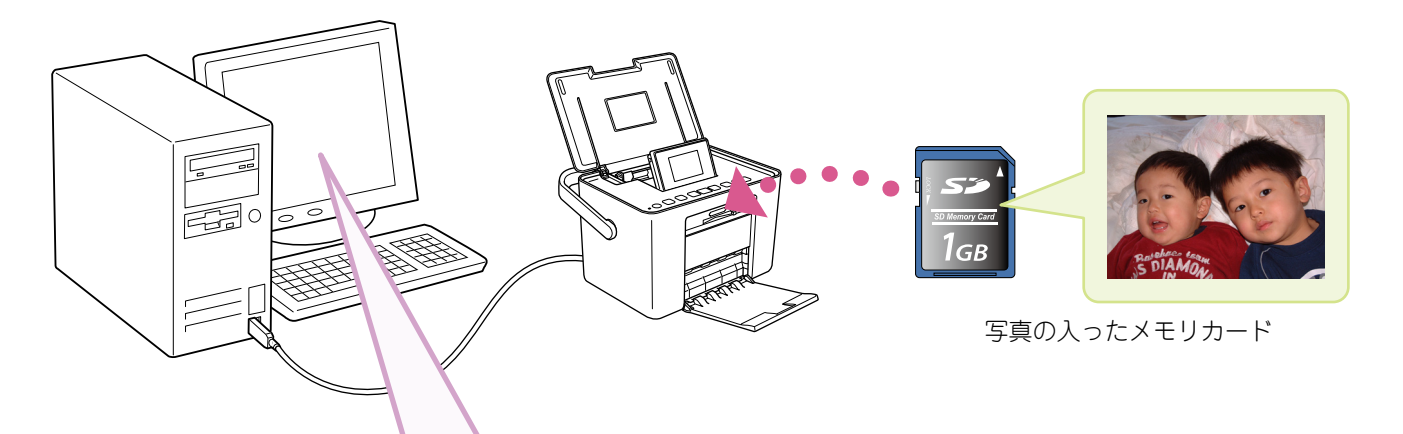

② P.I.F. フレームを付属ソフトウェアを使ってメモリカードに保存

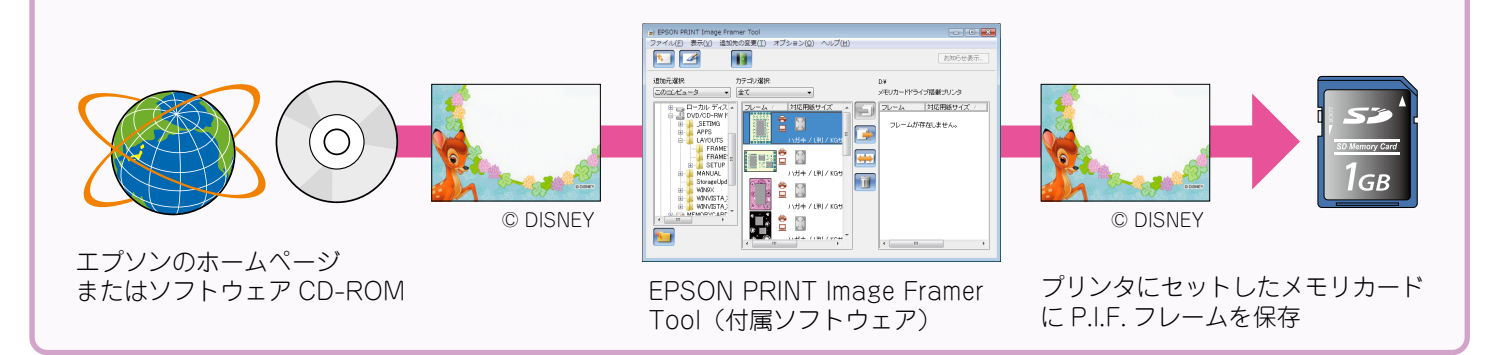

#### ③写真に P.I.F. フレームを付けてプリント

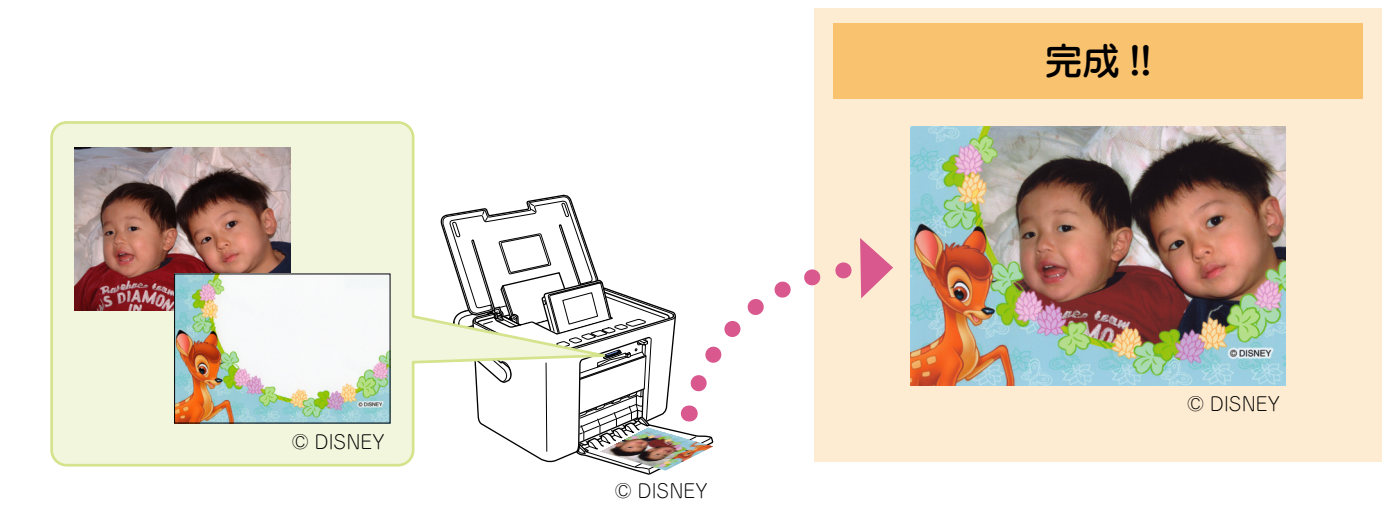

# 『ソフトウェア CD-ROM』に収録されている P.I.F. フレームをメモリカードに保存しよう

ソフトウェア CD-ROM の中にある P.I.F. フレームを使って印刷するには、パソコンで P.I.F. フレームをメモリカードに保存する必要があります。

P.I.F. フレームをメモリカードに保存するには、プリンタに付属の「EPSON PRINT Image Framer Tool」というアプリケーションソフトを使います。

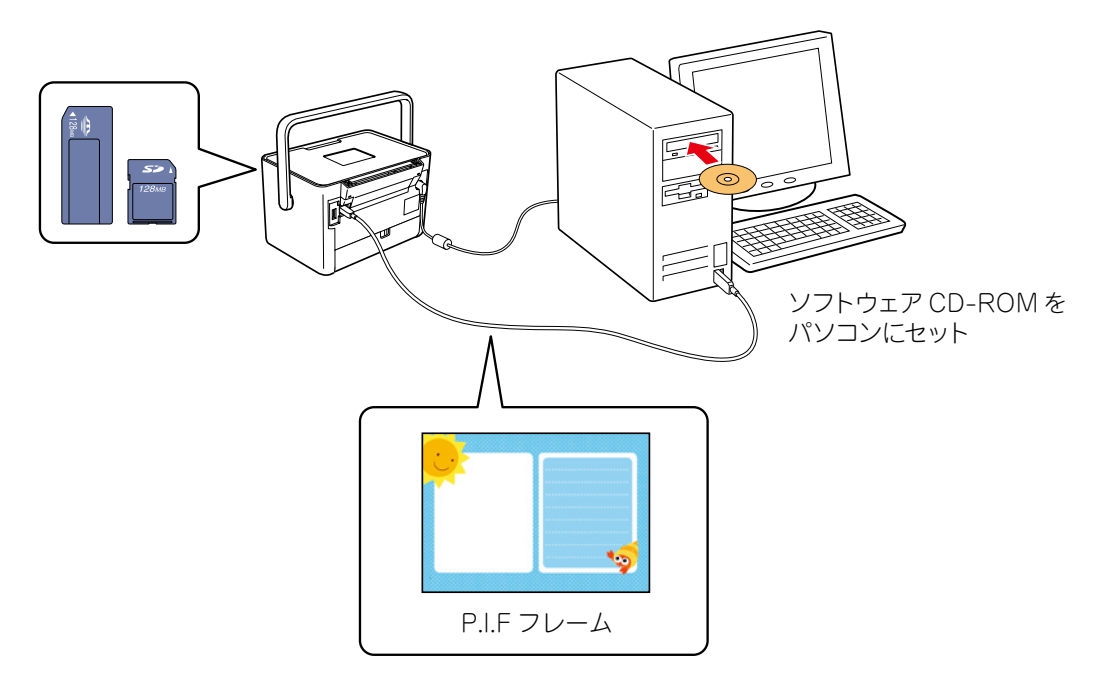

#### 参考

 「EPSON PRINT Image Framer Tool」は、通常プリンタドライバなどをインストールする際に自動的にインストールされますが、 もしインストールされていない場合には、以下をご覧の上、インストールしてください。
 △ア『操作ガイド』 - 「パソコンとつないで印刷しよう」

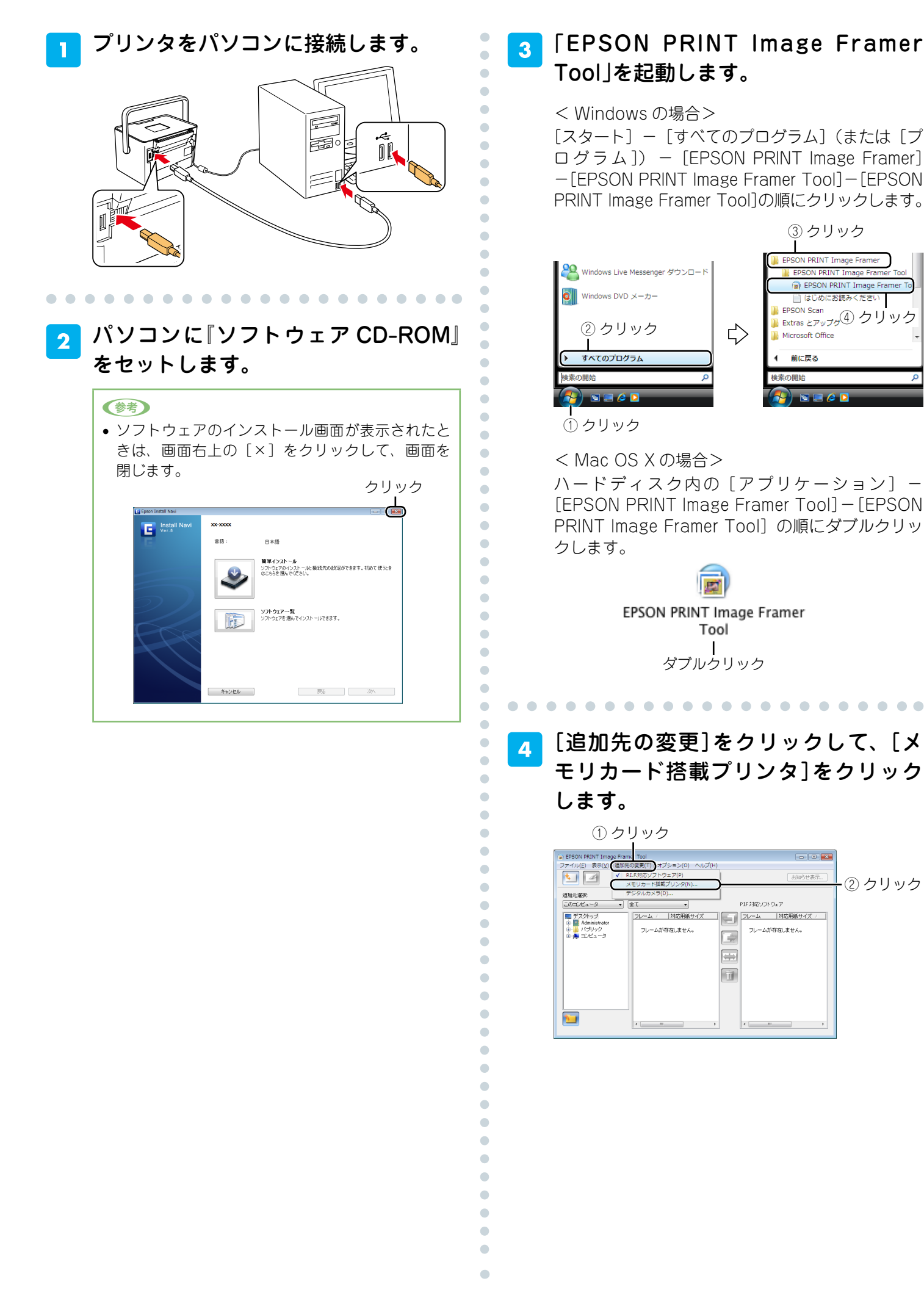

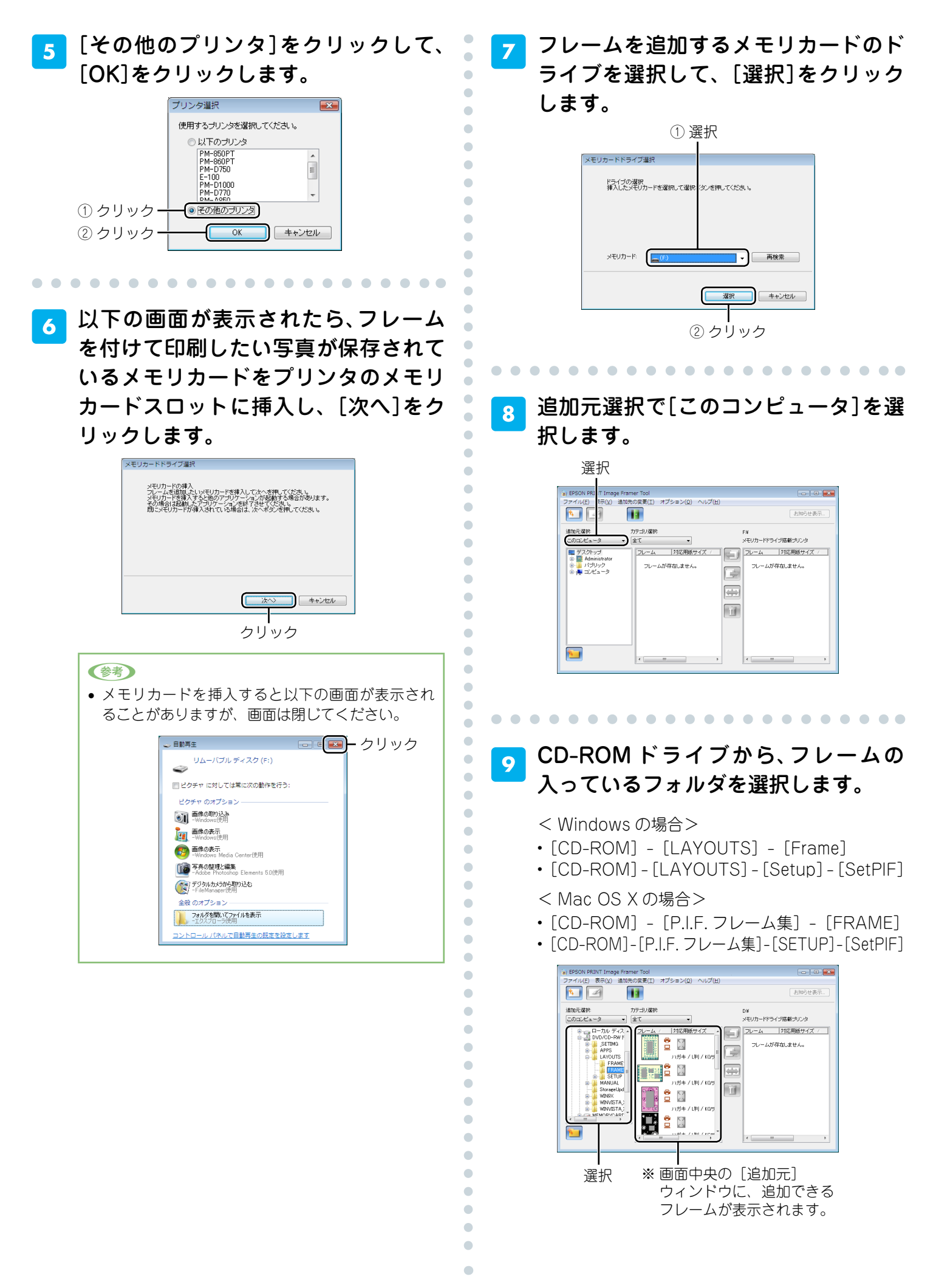

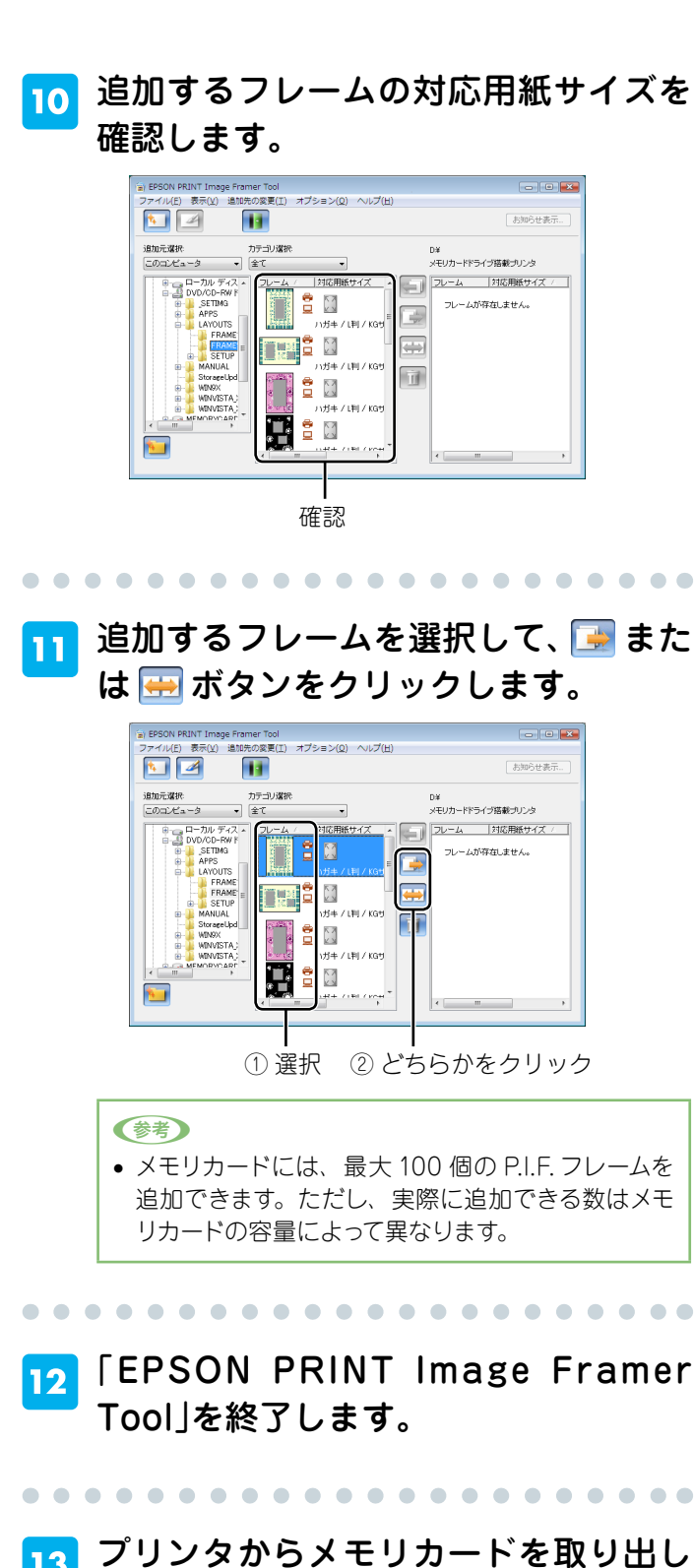

#### 13 フリンタからメモリカードを取り出し ます。

メモリカードランプが点滅していないこと(点灯していること)を確認して、取り出します。
 P.I.F. フレームを保存したメモリカードをプリンタにセットし直すと、メモリカードの中の P.I.F. フレームが使えるようになります。
 Δ 本書 13 ページ [メモリカードに保存した P.I.F. フレームを使って印刷しよう]

以上で P.I.F. フレームをメモリカードに保存する手順の 説明は終了です。 •

•

•

•

•

•

•

•

# エプソンのホームページから P.I.F. フレームをダウンロードしよう

エプソンのホームページには、『ソフトウェア CD-ROM』には収録されていない、さまざまな 種類の P.I.F. フレームが掲載されていますので、お気に入りの P.I.F. フレームを探してダウ ンロードしてください。

ホームページ上の P.I.F. フレームは、プリンタに付属の「ĔPSON PRINT Image Framer Ťool」 というアプリケーションソフトを使ってダウンロードし、メモリカードに保存して使います。

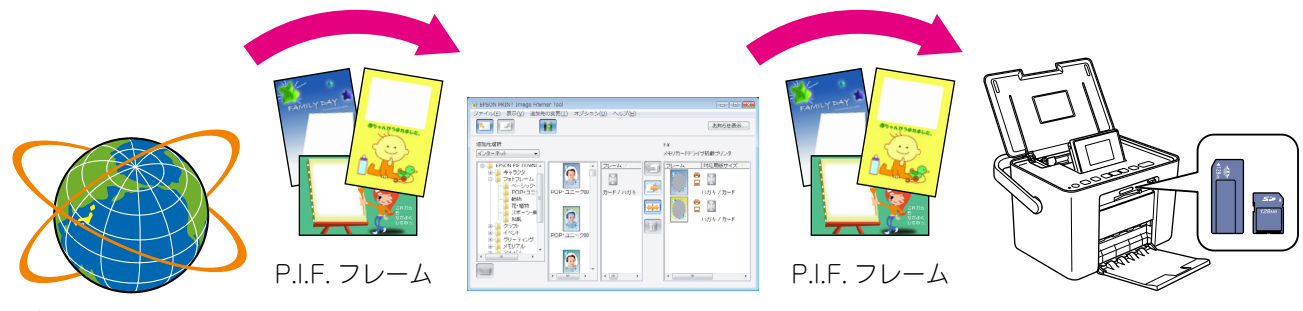

エプソンのホームページ

EPSON PRINT Image Framer Tool

#### 参考

- ホームページから P.I.F. フレーム(PRINT Image Framer)をダウンロードするには、「MyEPSON」(エプソンの会員制情報提供サービス)への会員登録(無料)が必要です。詳しくはエプソンのホームページをご覧ください。
   <a href="http://www.epson.ip">http://www.epson.ip</a>>
- •「EPSON PRINT Image Framer Tool」は、通常プリンタドライバなどをインストールする際に自動的にインストールされますが、 もしインストールされていない場合には、プリンタに付属の『操作ガイド』をご覧の上、インストールしてください。
- 掲載されている P.I.F. フレームは予告なく変更されることがあります。

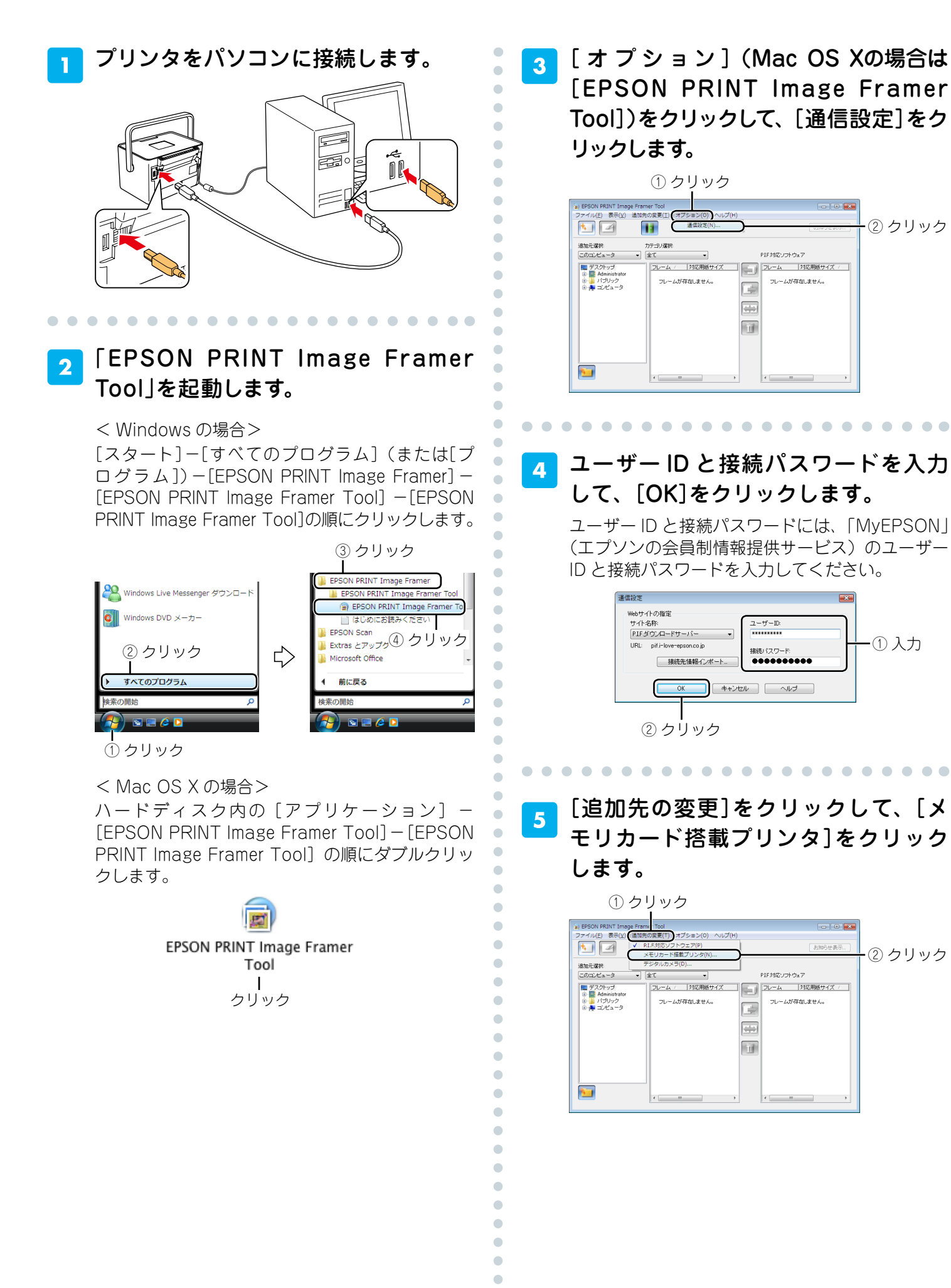

② クリック

-①入力

② クリック

-10-

| <mark>6</mark> [その他のプリンタ]をクリックして、<br>[OK]をクリックします。                                                                                                    | 9 追加元選択で[インターネット]を選択<br>します。                                                                                                    |
|----------------------------------------------------------------------------------------------------|----------------------------------------------------------------------------------------------------|
| ブリンタ選択     (使用するブリンタを選択してください。)       し以下のブリンタ       PM-800PT       PM-000PT       PM-0000       PM-00000       PM-00000       PM-00000       PM-00000       PM-00000       PM-00000       PM-00000       PM-00000       PM-00000       PM-00000       PM-00000       PM-000000       PM-00000       < | お知らせ画面が表示された場合は、表示内容を確<br>認して[閉じる]をクリックしてください。<br>選択                                                                                                    |
| び下の画面が表示されたら、フレーム<br>を保存するメモリカードをプリンタの<br>メモリカードスロットに挿入し、[次<br>へ]をクリックします。                                                                                                    |                                                                                                    |
| メモリカードドライブ進択<br>ソモリカードの得入<br>ーレースを追加したいドモリカードを得入してたへを発見ててださい。<br>シモリカードを買入すると他のアプリケットが子を推っためついます。<br>その場合は基本が、アプリケットが子を発見する場合があります。<br>新しいモリカードが得入されている場合は、次へ呼ぶとを得してください。                                                                                                    | 10 [EPSON PIF DOWNLOAD]フォルダ<br>を開き、フレームの入っているフォル<br>ダを選択します。                                                                                                    |
| (本) ++>セル<br>クリック                                                                                                    | フォイルビ 表示以 重加売(変更) オブジョン(2) へいフ(比)       1005/200       1005/200       1005/200       1005/200       1005/200       1005/200       1005/200       1005/200       1005/200       1005/200       1005/200       1005/200       1005/200       1005/200       1005/200       1005/200       1005/200       1005/200       1005/200       1005/200       1005/200       1005/200       1005/200       1005/200       1005/200       1005/200       1005/200       1005/200       1005/200       1005/200       1005/200       1005/200       1005/200       1005/200       1005/200       1005/200       1005/200       1005/200       1005/200       1005/200       1005/200       1005/200       1005/200       1005/200       1005/200       1005/200       1005/200       1005/200       1005/200       1005/200       1005/200       1005/200       1005/200       1005 |
| <ul> <li>メモリカードを挿入すると以下の画面が表示されることがありますが、画面は閉じてください。</li> <li>         「単単単</li></ul>                                                                                                    | 選択       ※ 画面中央の[追加元]         ウィンドウに、追加できる         フレームが表示されます。                                                                                                    |
| ●読のでのとみ     ・・・・・・・・・・・・・・・・・・・・・・・・・・・・・・・・・                                                                                                    | <ul> <li>フレームを選択して、対応用紙サイズ</li> <li>を確認します。</li> </ul>                                                                                                    |
| <u>3</u> フレームを追加するメモリカードのド                                                                                                    |                                                                                                    |
| ライフを選択して、[選択]をクリック<br>します。<br>① 選択<br><sup>メモリカードドライブ選択</sup><br><sup>「</sup> <sup>ズモリカードドライブ選択</sup>                                                                                                    | ●●●277000000000000000000000000000000000                                                                                                    |
| xモリカード<br>(ア)<br>(ア)<br>(ア)<br>(ア)<br>(ア)<br>(ア)<br>(ア)<br>(ア)                                                                                                    |                                                                                                    |

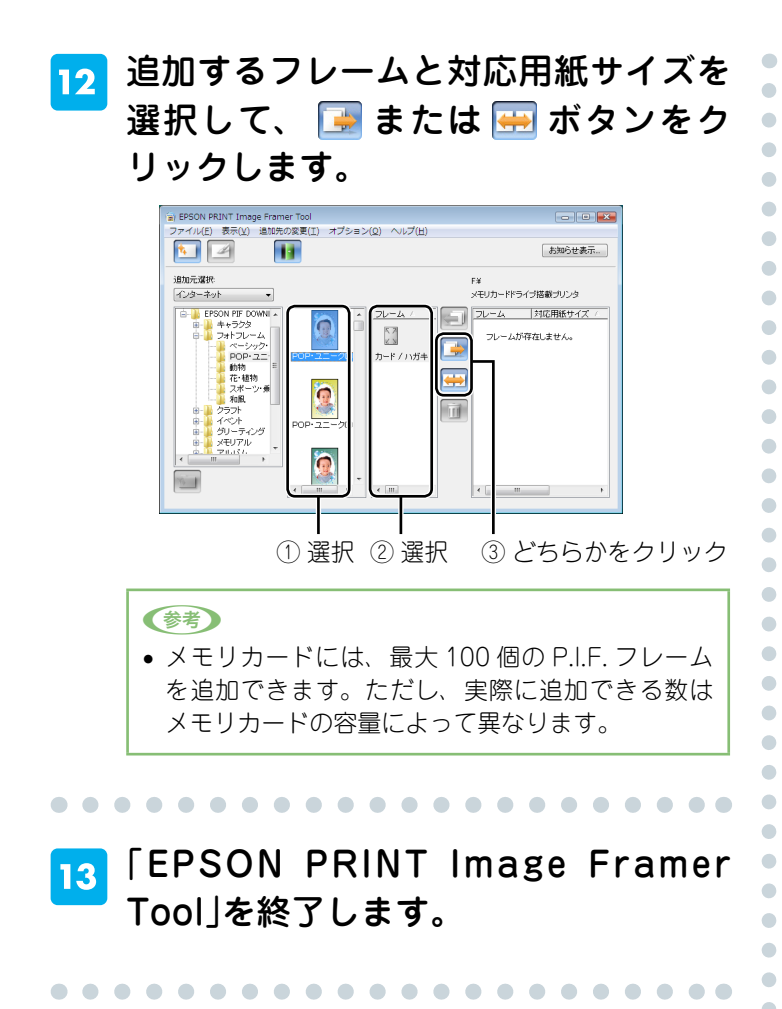

#### 14 プリンタからメモリカードを取り出し ます。

メモリカードランプが点滅していないこと(点灯 していること)を確認して、取り出します。 P.I.F. フレームを保存したメモリカードをプリンタ にセットし直すと、メモリカードの中の P.I.F. フ レームが使えるようになります。

∠⑦ 本書 13 ページ「メモリカードに保存した P.I.F. フレームを使って印刷しよう」

以上で P.I.F. フレームをメモリカードに保存する手順の 説明は終了です。 •

•

•

•

# メモリカードに保存した P.I.F. フレームを使って印刷しよう

-

•

•

■ パネルカバーを開き、電源をオンにし ます。

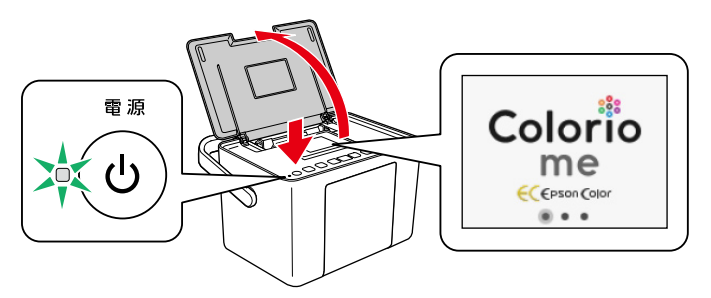

2 排紙トレイを開き、液晶ディスプレイ を見やすい角度に調整します。

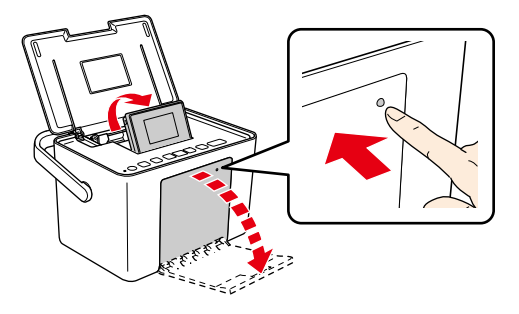

3 用紙をセットします。

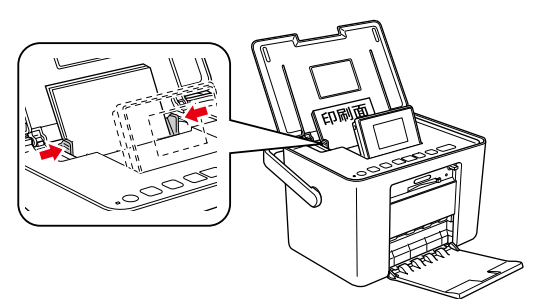

4 P.I.F. フレームを保存したメモリカー ドをセットします。

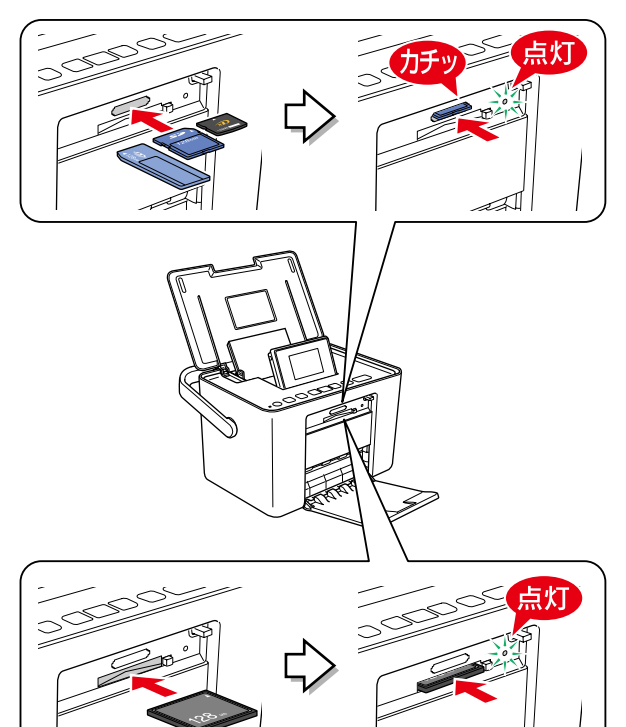

#### 参考

使用できるメモリカードについては、以下をご覧ください。
 プ『操作ガイド』 - 「メモリカードのセット方法」

. . . . . . . . . . . . . . . . . . .

5 「すべて印刷確認画面」が表示されたら [いいえ]を選択します。

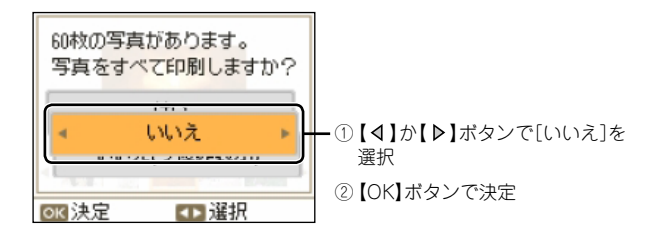

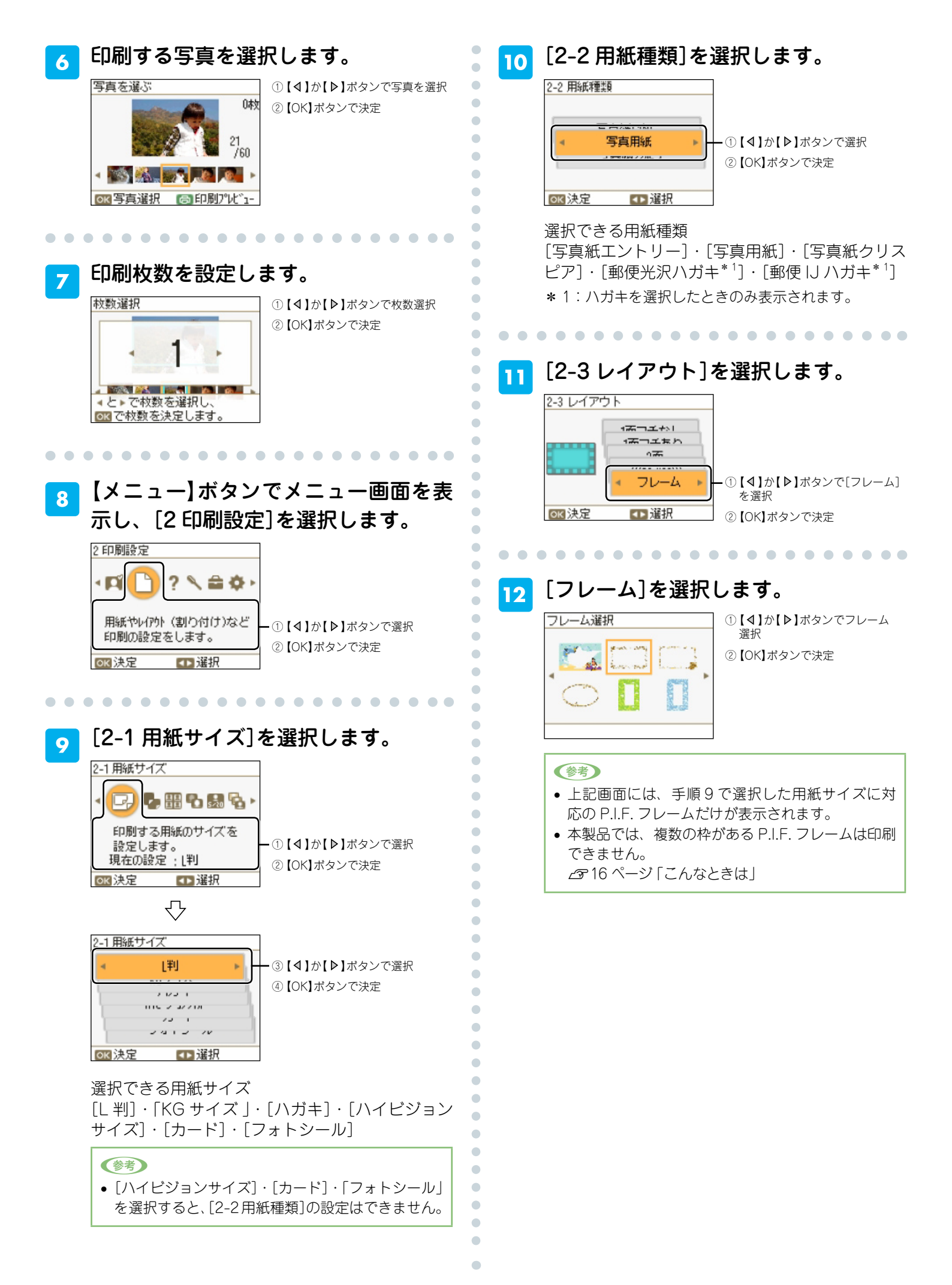

#### 13 印刷設定を続けるか確認します。

設定を終了する場合は、[いいえ]を選択します。 まだ他の設定をする場合は、[はい]を選択します。

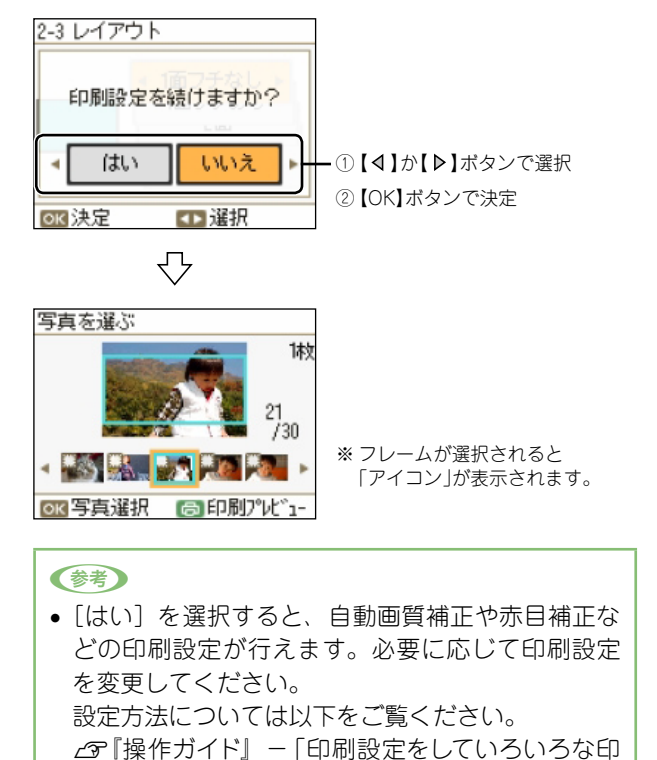

**15** 印刷を開始します。

•

•

•

•

•

•

•

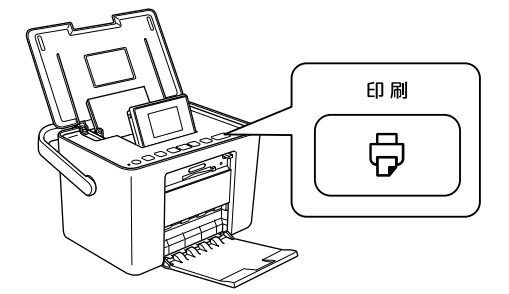

※印刷を中止するときは、【中止 / 設定クリア】ボ タンを押してください。

以上でメモリカードに保存した P.I.F. フレームを使って 印刷する手順の説明は終了です。

#### 14 印刷設定を確認します。

刷をしよう」

用紙サイズ・用紙種類などを確認します。

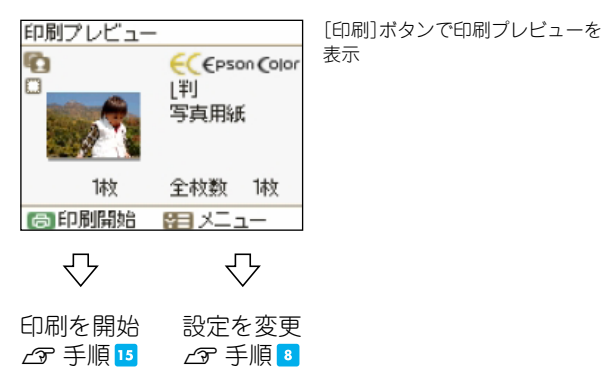

### こんなときは - よくあるご質問 -

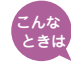

## 2월 複数の枠があるP.I.F.フレームに印刷できない

プリンタ単体で印刷する場合、複数の枠がある P.I.F. フレームは印刷できません。P.I.F. フ レームの枠が1つのものを使用してください。 複数の枠がある P.I.F. フレームをご使用になるときは「E-Photo」をご利用ください。

### 

メモリカードに保存した P.I.F. フレームの対応用紙サイズが、[2印刷設定] - [用紙サイズ] で選択した用紙に対応していません。

[EPSON PRINT Image Framer] で、印刷したい用紙サイズのフレームをダウンロードし てください。